## HOW TO SET UP

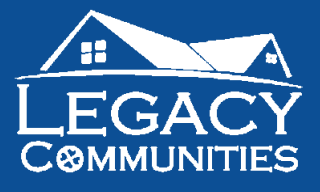

© 2024 Legacy Communities

## RESIDENT PORTAL

Legacy MHC Management is delighted to provide you with a simple way to access your account details and make online payments at your convenience. Kindly refer to the instructions below to establish your Resident Online Portal.

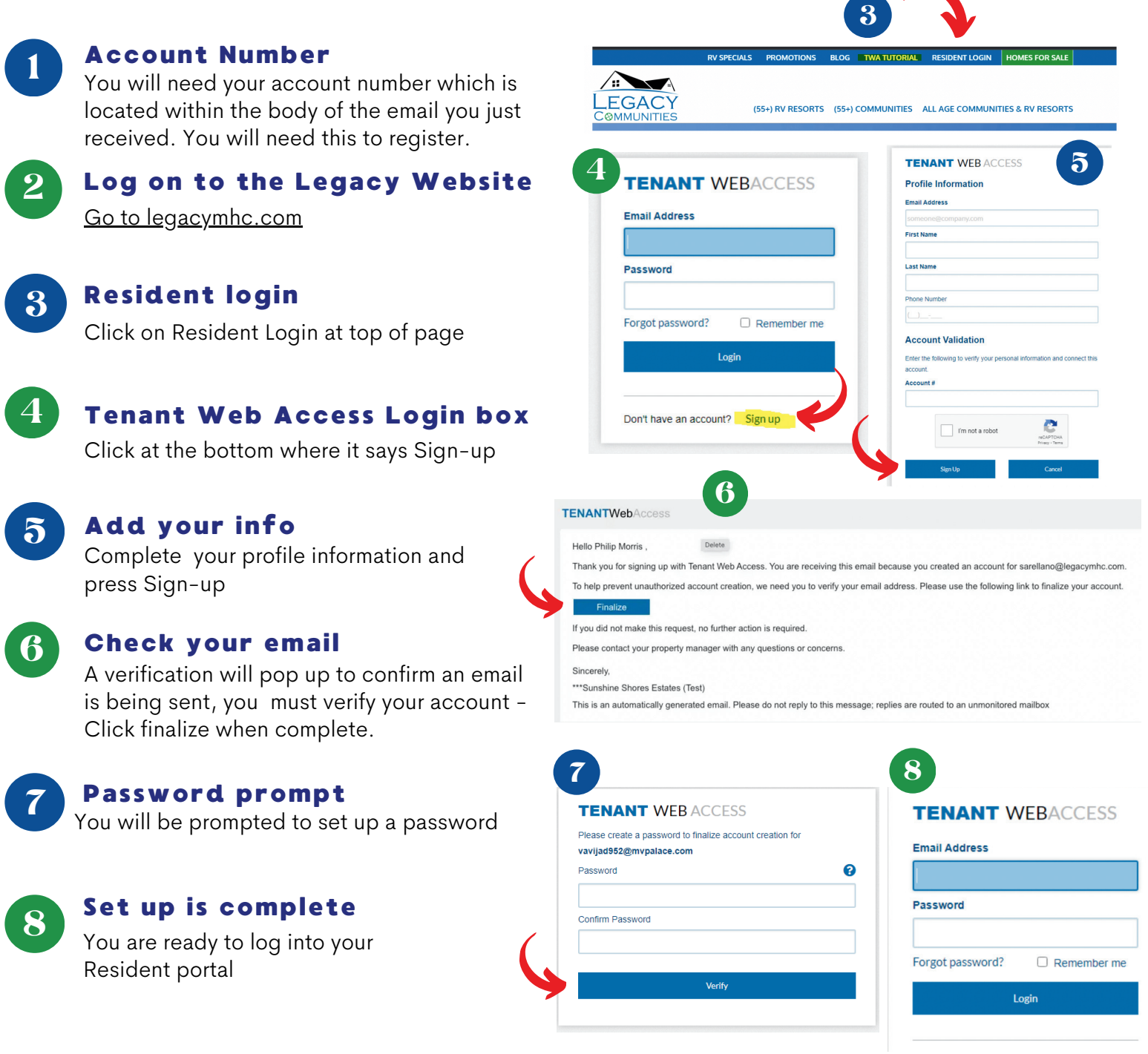

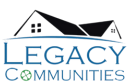